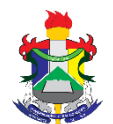

Ministério da Educação Fundação Universidade Federal do Amapá Pró-Reitoria de Extensão e Ações Comunitárias – PROEAC Departamento de Ações Comunitárias e Estudantis - DACE

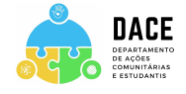

## ANEXO 1: MANUAL DE INSCRIÇÃO NO SISBP- CADASTRO DE BOLSA PERMANÊNCIA DO MEC

| SISPE         Detención da la la la la la la la la la la la la la                                                                                                    | sisbp.mec.gov.br/primeiro-acesso                                                                                                    | CORONAVÍRUS (COVID-19) Simp                                                                                                    | plifique! Participe Acesso à informaç                   | āo Legislação Canais         |                                                                                                    |
|----------------------------------------------------------------------------------------------------|----------------------------------------------------------------------------------------------------|----------------------------------------------------------------------------------------------------|---------------------------------------------------------|------------------------------|----------------------------------------------------------------------------------------------------|
| Bern-vindo ao Sistema de Gestão da Bolsa Permanência - SISBP       O Sistema de Gestão da Bolsa Permanência         O Programa de Bolsa Permanência instituído em 2013 tem par fundidade mointairar as designalidades socias, étnico-raciair de graduação dos estudiates de graduação dos estudiates de graduação dos estudiates de graduação em situação de vulnerabilidade sociesconômica disponsibilitados noi a resultado de consider a legislação vigente para facilitar a sua navegação, transformando o sistema en a legislação vigente para facilitar a sua navegação, transformando o sistema en a resultava nas consolidade da consider na legislação vigente para facilitar a sua navegação, transformando o sistema en a temperatoria de disponsibilizado a Portaria que regulamente to presidentimente to a castorio ped discente.       Permanência - Sistema de Gestão da Bolsa Permanência, sendo disponsibilizado a Portaria que regulamente to presidente por echicado de o PP         Manual de Gestão do PP       Manual de Gestão do PP         Manual de Gestão do PP       Manual de Gestão da PP                                                                                                    |                                                                                                    | S<br>Sistema de Gestã                                                                                                    | SISBP<br>ão da Bolsa Permanência                        |                              | 1º PASSO: Discente deverá acessar                                                                                                    |
| <ul> <li>O Programa de Bolsa Permanência instituido em 2013 tem por finalidade minimizar as desigualdades sociais, étnico-aciais e graduação em stuação de vulnerabilidade sociaeconômica das instituições federais de ensinos superior. O SISSP tem como objetho gineras a plotatorma, mas, ao cuidade não se resume ma maherite mais amigurel e intuitivo. Por fin, essa nova des resume no ambiente mais amigurel e intuitivo. Por fin, essa nova des tem as usergação, transformando o sistem a elegislação principalmente o preenchimento do cadastro pelo discente.</li> <li>☐ Portaria 389/2013</li> <li>▲ Manual de Gestão do PBP</li> <li>Manual de Gestão do PBP</li> <li>Manuel a Gestão do PBP</li> <li>Manuel de Gestão do PBP</li> <li>Manuel de Gestão do PAP</li> <li>Manuel de Gestão do PAP</li> <li>Manuel de Gestão do PAP</li> <li>Manuel de Gestão do PAP</li> <li>Manuel de Gestão do PAP</li> <li>Manuel de Gestão do PAP</li> <li>Manuel de Gestão do PAP</li> <li< td=""><th>Bem-vindo ao Sis</th><th>tema de Gestão da Bolsa Perma</th><td>anência - SISBP</td><td></td><td><br/>o Sistema de Gestão da Bolsa<br/>Permanência SISBP</td></li<></ul> | Bem-vindo ao Sis                                                                                                    | tema de Gestão da Bolsa Perma                                                                                                    | anência - SISBP                                         |                              | <br>o Sistema de Gestão da Bolsa<br>Permanência SISBP                                                                                                    |
| A tela contém informações iniciais sobre o Programa BolsaPermanência, sendo disponibilizado a Portaria 389/2013<br>▲ Manual de Gestão do PBP Antenha scu navegador atualizado.                                                                                                    | O <b>Programa de Bolsa</b><br>finalidade minimizar<br>contribuir para perm<br>graduação em situaçi<br>instituição efectarsis de                                                                   | Permanência instituido em 2013 tem por<br>as desigualdades sociais, étnico-raciais e<br>anência e diplomação dos estudantes de<br>io de vulnerabilidade socioeconômica das<br>aceiros sumación O SISEM em como objetivir                                                                                                    | e Acesse aqui                                           | trar com Gov.br              | (http://sisbp.mec.gov.br/primeiro-<br>acesso).                                                                                                    |
|                                                                                                    | gerir as ações relaci<br>gerir as ações relaci<br>discentes e o pagame<br>apenas à plataforma,<br>vigente para facilitar a<br>um ambiente mais i<br>ferramenta trará ma<br>principalmente o preen | tenino superior. O super ten control dojevino<br>nadas ao PBP, sobretudo, o ingresso de<br>to de bolasa. As novidades não se resumen<br>sa, ao cuidado de considerar a legislação<br>sua navegação, transformando o sistema em<br>imigiãvel e intuitivo. Por fim, essa novo<br>is comodidade aos suuairos, facilitando<br>chimento do cadastro pelo discente. | o<br>e<br>m A forma de acoso mu<br>m como acessa.<br>Io | idou. Clique aqui para saber | A tela contém informações iniciais<br>sobre o Programa BolsaPermanência,<br>sendo disponibilizado a Portaria que<br>regulamenta o Programa ( <b>Port.</b> |
| Aperte no botão azul para realizar                                                                                                    | 4                                                                                                    | Portaria 389/2013 Manual de Gestão do PBP                                                                                                    |                                                         |                              |                                                                                                    |
| warnerina s/u havegador atualizadu.                                                                                                    |                                                                                                    |                                                                                                    | -                                                       |                              | Aperte no botão azul para realizar<br>                                                                                                    |
|                                                                                                    |                                                                                                    | Mantenha szu r                                                                                                    | navegador atualizado.                                   |                              |                                                                                                    |

2º - PASSO – Após Cliclar em "Acésse aqui – botão azul", o discente deverá inserir CPF e senha (caso tenha 1º - PASSO – Acessar a tela inicial do SISBP (<u>http://sisbp.mec.gov.br/primeiro-acesso</u>)

## cadastro) ou criar uma conta.

| nt_id=sisbp.mec.gov.br&authorization_id=17e8d34f1ff |                                                                                                    |                                                                                                    | 2º PASSO: Discente deverá fazer login<br>no SISBP inserindo CPF e SENHA. Caso<br>não tenha cadastro (gov.br) deverá                                                             |
|-----------------------------------------------------|----------------------------------------------------------------------------------------------------|----------------------------------------------------------------------------------------------------|----------------------------------------------------------------------------------------------------|
|                                                     |                                                                                                    | Identifique-se no gov.br com:<br>Número do CPF<br>Digite seu CPF para criar ou acessar sua conta gov.br<br>CPF       | seguir as informações contidas no site e<br>criar o cadastro inicial para acessar o<br>SISBP pela 1ª vez.                                                                       |
| 9<br>Ur<br>ga<br>de<br>os                           | ma <b>conta gov.br.</b><br>arante a identificação<br>a cada cidadão que acessa<br>serviços digitais do governo | 000.000.000-00<br>Continuar<br>Outras opções de identificação:<br>E Login com QR code      Seu banco                 | Atenção: é importante que o(a) discente<br>anote a informação referente a sua<br>senha, pois, precisará inserir os dados<br>(CPF e SENHA) todas as vezes queacessar<br>o SISBP. |
|                                                     |                                                                                                    | <ul> <li>Seu certificado digital</li> <li>Seu certificado digital em nuvem</li> <li>Entenda a conta govbr</li> </ul> |                                                                                                    |

3º - PASSO - Indicar o tipo de cadastro (DISCENTE).

|                         |                             |                             | 3 | <b>3º - PASSO</b> – Indicar o tipo de cadastro  |
|-------------------------|-----------------------------|-----------------------------|---|-------------------------------------------------|
| Solicitação do Cadastro |                             |                             | ( | (Marcar a opção <b>DISCENTE</b> ), e em seguida |
| ○ Pró-reitor            |                             |                             | 1 | Atenção: o cadastro só pode ser realizado       |
| Discente                | Período para inscrições: de | 03 a 30 de junho<br>40 2023 |   |                                                 |
| Prosseguir              |                             |                             |   |                                                 |
|                         |                             |                             |   |                                                 |

## <sup>4º- PASSO -</sup> Realizar preenchimento de dados cadastrais (informações pessoais e de endereço).

| Solicitação do Cadastro                    | - Discente           |                         |                     | 4º - PASSO-Realizar preenchimento de                                                                                                    |
|--------------------------------------------|----------------------|-------------------------|---------------------|----------------------------------------------------------------------------------------------------|
| ARLETE<br>CPF:<br>E-mail:<br>Dados Básicos |                      |                         |                     | dados cadastrais (RG, Telefone, dados sobre<br>nascimento e email). É importante ressaltar<br>que dados referentes ao NOME e CPF do(a)<br>discente são preenchidos automaticamente<br>pelo próprio sistema e não podem ser |
| Data de Nascimento *                       | Sexo *               | Nome da Mãe *           |                     | editados pelo discente no SISBP.                                                                                                    |
|                                            | Feminino             | ×                       |                     |                                                                                                    |
| RG*                                        | Orgão Espedidor *    | UF do Orgão Expedidor * | Data de Expedição * |                                                                                                    |
|                                            | Selecone             | ♥ Selecione ♥           | ddimm/aaaa          |                                                                                                    |
| Telefone Principal *                       | Telefone Alternativo | Telefore Celular *      |                     | nome do(a) discente.                                                                                                    |
| (00) 00000-0000                            | (00) 00000-0000      | (00) 30000-0000         |                     | - Dados referente ao RG (número e data de                                                                                                    |
| País de Nascimento *                       | UF de Nascimento *   | Cidade de Nascimento *  |                     | expedição) deverão estar conforme consta no<br>documento.                                                                                                    |
| Selecione *                                | Selecone             | v Selecione *           |                     | No campo "ENDEREÇO" o(a) discente                                                                                                    |
| Email *                                    |                      |                         |                     |                                                                                                    |
|                                            |                      |                         |                     | Atenção:                                                                                                    |
| Endereço                                   |                      |                         |                     | deverá fazer referência ao seu endereço de                                                                                                    |
| CEF ·                                      | Logradouro *         |                         | Número *            | origem (Quilombo ou Aldeia).                                                                                                    |
|                                            |                      |                         |                     | - Para as comunidades que não possuem CEP, deverá ser informado o CEP geral da cidade.                                                                                                    |
| UF* Cidade *                               | Eairro               | * Complem               | ento                |                                                                                                    |
| Selecione 👻 Selecion                       | e *                  |                         |                     |                                                                                                    |
|                                            |                      |                         |                     | "PROSSEGUIR".                                                                                                    |
| Prosseguir Voltar                          |                      |                         |                     |                                                                                                    |

## 5º - PASSO – Realizar preenchimento de dados acadêmicos e apresentar documentos comprobatórios.

| Solicitação do Cadastro - Discente                                                                                                    | 4º - PASSO – Realizar preenchimento de dados acadêmicos:                                                                                                    |
|----------------------------------------------------------------------------------------------------|----------------------------------------------------------------------------------------------------|
| ARLETE<br>CPP:                                                                                                    | - No campo "Selecione uma IES", informar:                                                                                                    |
| E-mail:                                                                                                    | Universidade Federal do Amapa- UNIFAP                                                                                                    |
| Dados Institucionais                                                                                                    | - <b>No campo</b> "Local de Oferta", informar o<br>Campus o qual é vinculado                                                                                                    |
| Selecione uma IES *                                                                                                    | 1                                                                                                    |
| 34.868.257/0001-81 - UNIFAP - UNIVERSIDADE FEDERAL DO AMAPÁ - Macapá/AP                                                                                                    |                                                                                                    |
| Local de oferta *                                                                                                    |                                                                                                    |
| Selecione                                                                                                    | - No campo "Curso", informar o curso que está matriculado.                                                                                                    |
| Curso *                                                                                                    | Discente deverá ter atenção para não informar                                                                                                    |
| Selecione v 4                                                                                                    | o Local de oferta e o curso errado.                                                                                                    |
| Dados pessoais                                                                                                    | <ul> <li>- No campo "Etnia", informar sua condição de<br/>pertencimento étnico: se Quilombola ou<br/>Indígena</li> </ul>                                                                              |
| Etnia *                                                                                                    | - No campo "Ano de Conclusão do Ensino                                                                                                    |
| Selecione                                                                                                    | Médio", informar o ano que concluia o Ensino<br>Médio (2017, 2018, 2019, 2020)                                                                                                    |
| Ano de conclusão do ensino médio *                                                                                                    | ······································                                                                                                    |
| Selecione V                                                                                                    |                                                                                                    |
| ermo de Compromisso do Bolsista *  Selecionar Arquivo Nenhum arquivo selecionado  df, jpg e png max(2MB)  utodeclaração do Candidato *  Selecionar Arquivo Nenhum arquivo selecionado | Nestes campos, o(a) discente deverá enviar<br>documentos comprobatórios:<br>Termo de compromisso<br>-Autodeclaração<br>- Declaração de Pertencimento Étnico<br>- Declaração de Pertencimento Étnico e |
| df, jpg e png max(2MB)<br>eclaração da Comunidade do Candidato - Comprovação de                                                                                                    | Residência ou Declaração emitida pela FUNAI<br>(p/ discentes Indígenas)                                                                                                    |
| ertencimento Étnico *                                                                                                    |                                                                                                    |
| Selecionar Arquivo Nenhum arquivo selecionado                                                                                                    | ATENÇÃO:                                                                                                    |
| cr, jpg e png max(2MB)<br>eclaração da FUNAI - Comprovação de Residência do Candidato em                                                                                              | - Devem ser utilizados preferencialmente os modelos de Declarações disponíveis no site da                                                                                                    |
| E Selecionar Arquivo Nenhum arquivo selecionado                                                                                                    |                                                                                                    |
| df, jpg e png max(2MB)                                                                                                    | - Os documentos devem estar devidamente                                                                                                    |
| eclaração da F.PALMARES - Comprovação de Residência do Candidato em<br>omunidade Quilombola *                                                                                         | datados e assinados                                                                                                    |
| Selecionar Arquivo Nenhum arquivo selecionado                                                                                                    | - Os documentos não podem estar <b>rasurados</b> .                                                                                                    |
| df, jpg e png max(2MB)                                                                                                    |                                                                                                    |
| Dados Bancários                                                                                                    |                                                                                                    |
|                                                                                                    | - NÃO É NECESSÁRIO AUTENTICAR OS<br>DOCUMENTOS EM CARTÓRIO.                                                                                                    |
| Selecione 🗸                                                                                                    |                                                                                                    |
| Iunicípio *                                                                                                    | - No campo "Dados Bancários", informar o                                                                                                    |
| Selecione V                                                                                                    | estado, municipio e agência na qual pretende<br>receber a 1ª parcela da Bolsa e solicitar o cartão                                                                                                    |
| gência *                                                                                                    | de benefício. Sugere-se que o(a) discente                                                                                                    |
| Selecione 🗸                                                                                                    | esconta uma agencia de facil acesso.                                                                                                    |
| omente agências do Banco do Brasil indicadas pelo FNDE                                                                                                    | Feito isso, clicar em "PROSSEGUIR".                                                                                                    |

| CO | DACCO   | Dealtern   | and a second by the second second | In a second standard as |                | a second de la second |
|----|---------|------------|-----------------------------------|-------------------------|----------------|-----------------------|
| 0= | - PASSU | - Realizar | preenchimento c                   | le duestionario         | socioeconomico | e cultural.           |

| 1. Qual o seu estado civil? *                             |                                                       |
|-----------------------------------------------------------|-------------------------------------------------------|
| A) Solteirp(a).                                           |                                                       |
| B) Casado(a).                                             |                                                       |
| O C) Separado(a) judicialmente/divorciado(a).             |                                                       |
| O D) Viúvo(a).                                            |                                                       |
| C E) Outro.                                               |                                                       |
| 2. Como você se considera? *                              |                                                       |
| <ul> <li>A) Branco(a).</li> </ul>                         |                                                       |
| B) Negro(a).                                              |                                                       |
| C) Pardo(a)/mulato(a)                                     |                                                       |
| Dt Amareloia) (de origem oriental).                       |                                                       |
| 3 Billindiaena ou de origem indiaena.                     |                                                       |
| U chinogena un de argen maigena.                          |                                                       |
| s. Qual a sua nacionalidade: "                            |                                                       |
| A) Brasileira.                                            |                                                       |
| ) ByBrasileira naturalizada.                              |                                                       |
| CIEstrangeira.                                            |                                                       |
| 23. Qual o principal motivo para você ter escolhido este  | curso? [pode escolher majr de uma opção] *            |
| 🕜 A) Inserção no mercado de trabalho.                     |                                                       |
| 🗌 B) Influência familiar.                                 |                                                       |
| C) Valorização profissional.                              |                                                       |
| D) Prestigio Social.                                      |                                                       |
| 🗌 E) Vocação.                                             |                                                       |
| F) Oferecido na modalidade a distância.                   |                                                       |
| ] G) Baixa concorrência para ingresso.                    |                                                       |
| H) Outro motivo.                                          |                                                       |
| 24. Qual a modalidade escolhida por você para ingresso    | na sua instituição? *                                 |
| ) A) Ampla concorrência.                                  |                                                       |
| B) Lei de cotas                                           |                                                       |
| 🔿 C) Ações Afirmativas Próprias.                          |                                                       |
| 25. Seu ingresso no curso de graduação se deu por meio    | de políticas de ação afirmativa ou inclusão social? * |
| O A) Não.                                                 |                                                       |
| B) Sim, por critério étnico-racial.                       |                                                       |
| ) C) Sim, por critério de renda.                          |                                                       |
| O D) Sim, por ter estudado em escola pública ou particula | ar com bolsa de estudos.                              |
| ) E) Sim, por sistema que combina dois ou mais critérios  | anteriores.                                           |
| F) Sim, por vistema diferente dos anteriores.             |                                                       |

6º - PASSO - Realizar preenchimento questionário socioeconômico e cultural.

Atenção: O questionário é composto por perguntas, as quais, o(a) discente deve responder. Só é possível finalizar a inscrição Programa Bolsa Permanência mediar finalização do questionário.

Feito isso, clicar em "CONCLUIR".

Fonte: http://sisbp.mec.gov.br

adaptado de: https://www.ufpb.br